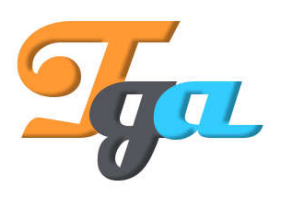

Konu : Arduino Anlatım Başlığı : DHT11 Okunumu ve LCD uygulaması İçerik Hazırlanma Tarihi : 16.11.2018 Sayfa Sayısı : 1 Hazırlayan : TGA - ARGE

## DHT11 Okunumu ve LCD Uygulaması

Proje için gerekli olan malzemeler aşağıdaki gibidir.

1x Arduino Uno 1x Breadboard 1x DHT11 Sıcaklık ve Nem Sensör Modülü 1x 1602 Lcd (I2C modüllü)

Proje içerisinde kullanılan DHT11 sıcaklık ve nem bilgilerinin okunması amacıyla kullanılacaktır. LCD kullanımı ise tercihinize bırakılmaktadır. LCD yerine seri port ekranı üzerinden okunum da gerçekleştirebilirsiniz.

Öncelikle aşağıda belirtildiği şekilde bağlantıları gerçekleştirelim.

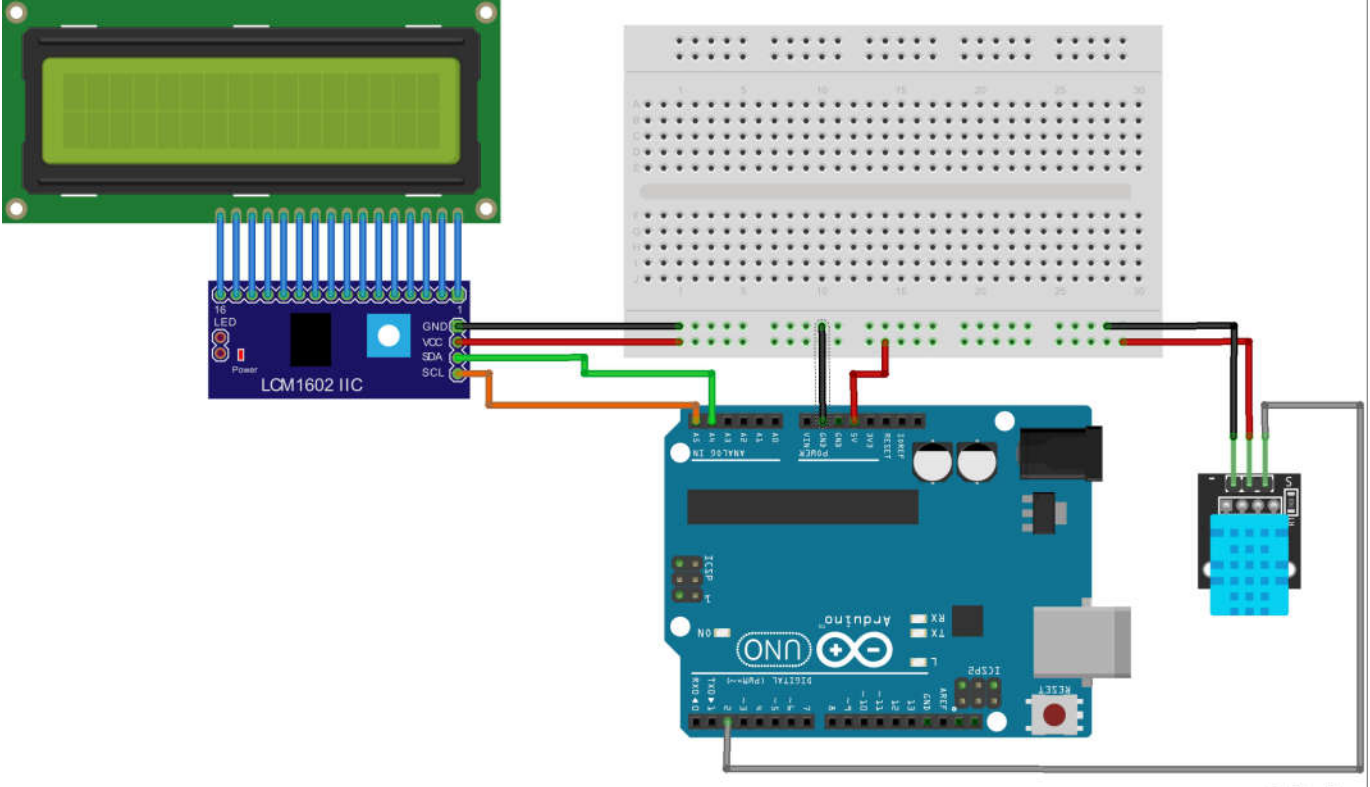

fritzing

Bağlantıları yaptıktan sonra kodlama işlemine geçmeden önce aşağıdaki kütüphaneleri kurmamız gerekmektedir. Söz konusu kütüphaneler DHT11 ve LCD için hazırlanmış kodlamalardan oluşmakta olup tek tek tüm tanımlamaları yapmanıza ihtiyaç bırakmamakta ve hız kazandırmaktadır.

DHT11 kütüphanesi : <u>https://github.com/adafruit/DHT-sensor-library</u> LCD Kütüphanesi : <u>https://bitbucket.org/fmalpartida/new-</u> <u>liquidcrystal/downloads/Newliquidcrystal 1.3.5.zip</u> https://bitbucket.org/fmalpartida/new-liquidcrystal/downloads/

Öncelikle kütüphaneleri Arduino IDE içerisine nasıl ekleyeceğimizi görelim. Aşağıdaki görsellerde de görüldüğü üzere işlem adımlarını sırasıyla takip edelim.

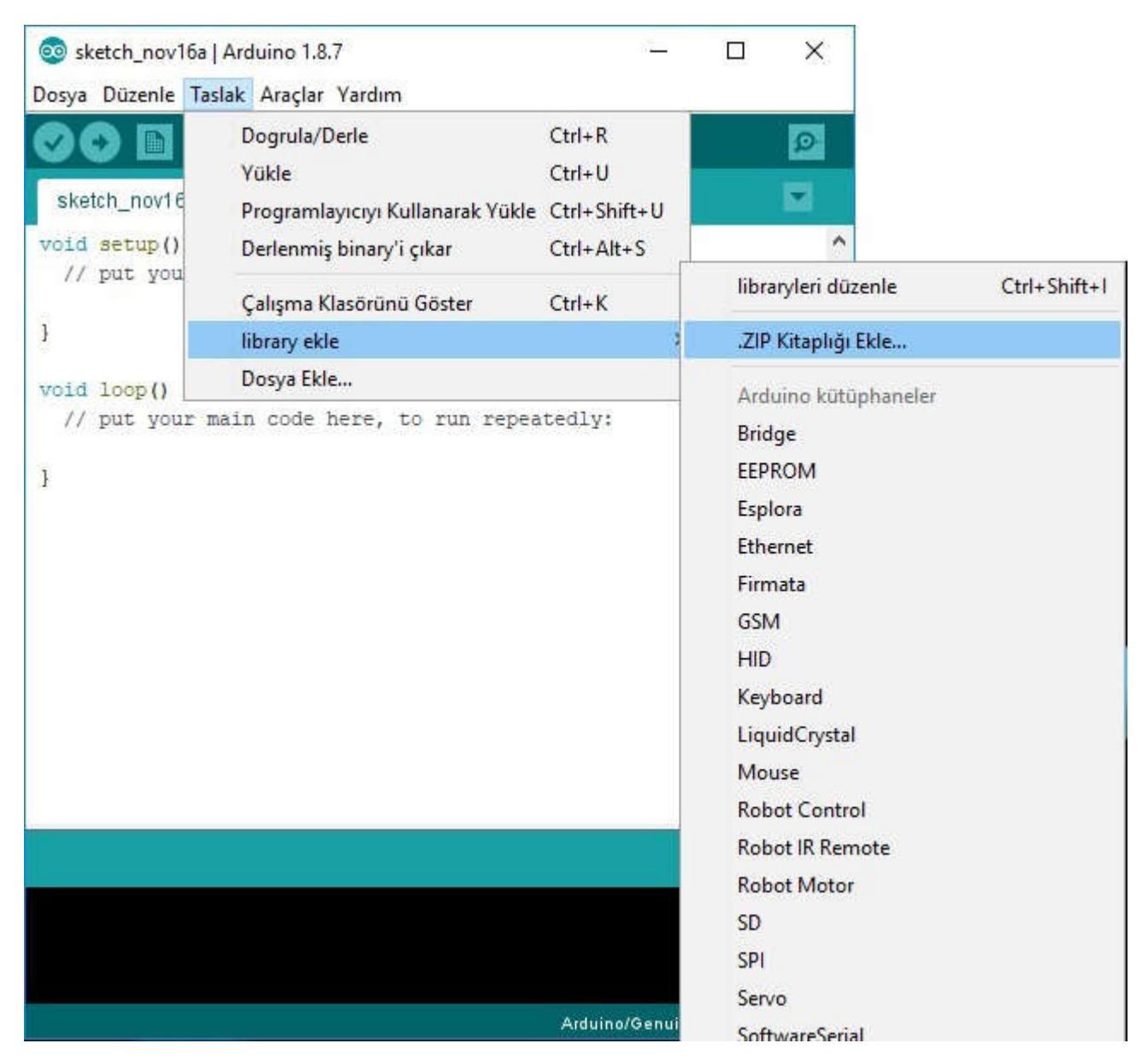

Taslak sekmesi altındaki library ekle kısmında görülen .ZIP Kitaplığı Ekle seçeneğini seçelim.

| 00 | Eklemek | istediğiniz | kütüphaneyi | içeren zip | dosyası | ya da | klasörünü seç |
|----|---------|-------------|-------------|------------|---------|-------|---------------|
|----|---------|-------------|-------------|------------|---------|-------|---------------|

| Look in:      | lib            |                                      | ~ | 🧊 📂 🛄 • |
|---------------|----------------|--------------------------------------|---|---------|
| Son Kullanila | DHT-sen        | sor-library-master<br>dcrystal_1.3.5 |   |         |
| Masaüstü      |                |                                      |   |         |
| Belgeler      |                |                                      |   |         |
| Bu bilgisayar |                |                                      |   |         |
| Ağ            |                |                                      |   |         |
|               |                |                                      |   |         |
|               | File name:     | DHT-sensor-library-master.zip        |   | Open    |
|               | Files of type: | ZIP dosyası veya klasörleri          |   | Cancel  |

Bilgisayarımıza indirdiğimiz DHT11 kütüphanesinin bulunduğu dizini göstererek DHTsensor-library-master younu seçip OPEN seçeneğine tıklayalım. Х

3

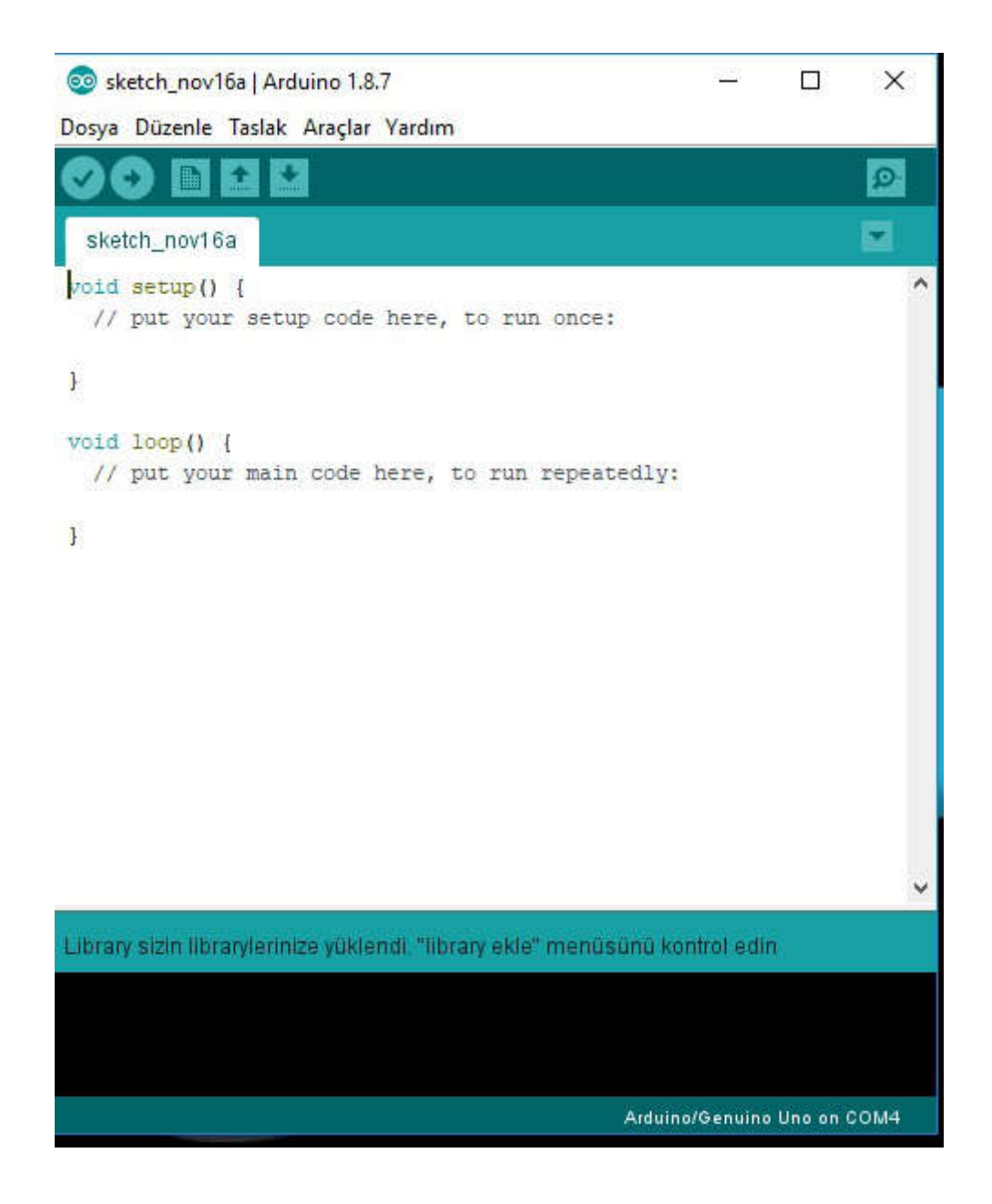

Kütüphaneye eklendiğine dair mesaj aldığımızda artık DHT uygulamaları için kolaylık sağlayan komutları kullanabilir hale geldik demektir

Aynı işlemleri LCD kütüphanesi için de uygulayarak kütüphane ekleme işlemimizi sonlandırabiliriz.

4

| ፩ sketch_nov16a  | Arduino 1.8.7                                                           |                                                                                                    |                                                                                                    |              |  |
|------------------|-------------------------------------------------------------------------|----------------------------------------------------------------------------------------------------|----------------------------------------------------------------------------------------------------|--------------|--|
| Dosya Düzenle Ta | ıslak Araçlar Yardım                                                    |                                                                                                    |                                                                                                    |              |  |
| sketch_nov16     | Dogrula/Derle<br>Yükle<br>Programlayıcıyı Kullanarak Yükle              | Ctrl+R<br>Ctrl+U<br>Ctrl+Shift+U                                                                                                    |                                                                                                    | 01.070.1     |  |
| // put you       | Derlenmiş binary'i çıkar                                                | Ctrl+Alt+S                                                                                                    | libraryleri duzenle                                                                                 | Ctrl+Shift+I |  |
|                  | Çalışma Klasörünü Göster                                                | Ctrl+K                                                                                                    | .ZIP Kitaplığı Ekle                                                                                 |              |  |
| 1                | library ekle                                                            | 2                                                                                                    | Arduino kütüphaneler                                                                                | t.           |  |
| void loop()      | Dosya Ekle                                                              | Bridge                                                                                                    |                                                                                                    |              |  |
| // put your }    | naın code here, to run repea<br>Ylerinize yüklendi. "library ekle" menü | EEPROM<br>Esplora<br>Ethernet<br>Firmata<br>GSM<br>HID<br>Keyboard<br>LiquidCrystal<br>Mouse<br>Robot Control<br>Robot IR Remote<br>Robot IR Remote<br>SD |                                                                                                    |              |  |
|                  |                                                                         |                                                                                                    | SPI                                                                                                 |              |  |
|                  |                                                                         |                                                                                                    | Servo                                                                                               |              |  |
|                  |                                                                         | Arduino/Genui                                                                                                    | SoftwareSerial<br>SpacebrewYun<br>Stepper<br>TFT<br>Temboo<br>WiFi<br>Wire<br>Tavsiye edilen kütüph | aneler       |  |
|                  |                                                                         |                                                                                                    | Adafruit Circuit Playg                                                                              | round        |  |
|                  |                                                                         |                                                                                                    | DHT sensor library                                                                                  |              |  |

Kütüphane başarıyla eklendiğinde yukarıdaki görselde de gösterildiği gibi eklediğimiz kütüphaneleri görüntüleyebiliyor olacağız.

## Kodlama işlemi ile ilgili olarak aşağıda bulunan kod satırlarını Arduino IDE içerisine yazalım.

```
#include <dht11.h>
#include <Versalino.h>
#include <Wire.h>
#include <LCD.h>
#include <LiquidCrystal_I2C.h>
dht11 DHT11;
#define I2C ADDR 0x27
#define BACKLIGHT PIN 3
#define En pin 2
#define Rw_pin 1
#define Rs pin 0
#define D4_pin 4
#define D5_pin 5
#define D6 pin 6
#define D7_pin 7
int n = 1;
LiquidCrystal_I2Clcd(I2C_ADDR,En_pin,Rw_pin,Rs_pin,D4_pin,D5_pin,D6_pin,D7_pin);
byte termo[8] =
{
  B00100,
  B01010,
  B01010,
  B01110,
  B01110,
  B11111,
  B11111,
  B01110
};
byte nem[8] =
{
  B00100,
  B00100,
  B01010,
  B01010,
  B10001,
  B10001,
  B10001,
  B01110,
};
byte harfo[8] = {
 B01010,
 B00000,
 B11111,
 B10001,
 B10001,
 B10001,
 B11111,
 B00000
```

```
};
void setup()
{
 lcd.clear();
 Icd.begin (16,2);
 DHT11.attach(2);
 lcd.createChar(1,termo);
 lcd.createChar(2,nem);
 lcd.createChar(3,harfo);
 lcd.setBacklightPin(BACKLIGHT_PIN,POSITIVE);
 lcd.setBacklight(HIGH);
 lcd.home ();
 lcd.setCursor (0,1);
 lcd.print("TGA DHT11");
 lcd.setCursor(10,1);
 lcd.write(3);
 lcd.setCursor(11,1);
 lcd.print("rnek");
}
void loop()
{
 int chk = DHT11.read();
lcd.setCursor(1, 0);
 lcd.write(1);
 lcd.setCursor(3, 0);
 lcd.print((float)DHT11.temperature, 0);
 lcd.setCursor(5, 0);
 lcd.print((char)223);
 lcd.print("C");
 lcd.setCursor(9, 0);
 lcd.write(2);
 lcd.setCursor(11, 0);
 lcd.print((float)DHT11.humidity, 0);
 lcd.print("%");
 delay(2000);
}
Kodu yükledikten sonra karşımıza DHT11 ile elde edilen sıcaklık ve nem değerlerinin LCD
ekranda görütüsü gelecektir.
```

Konu anlatımlı video linki : <u>https://youtu.be/NmSZC5fko2U</u>

7